# ¡Vive con nosotros la experiencia Compartir!

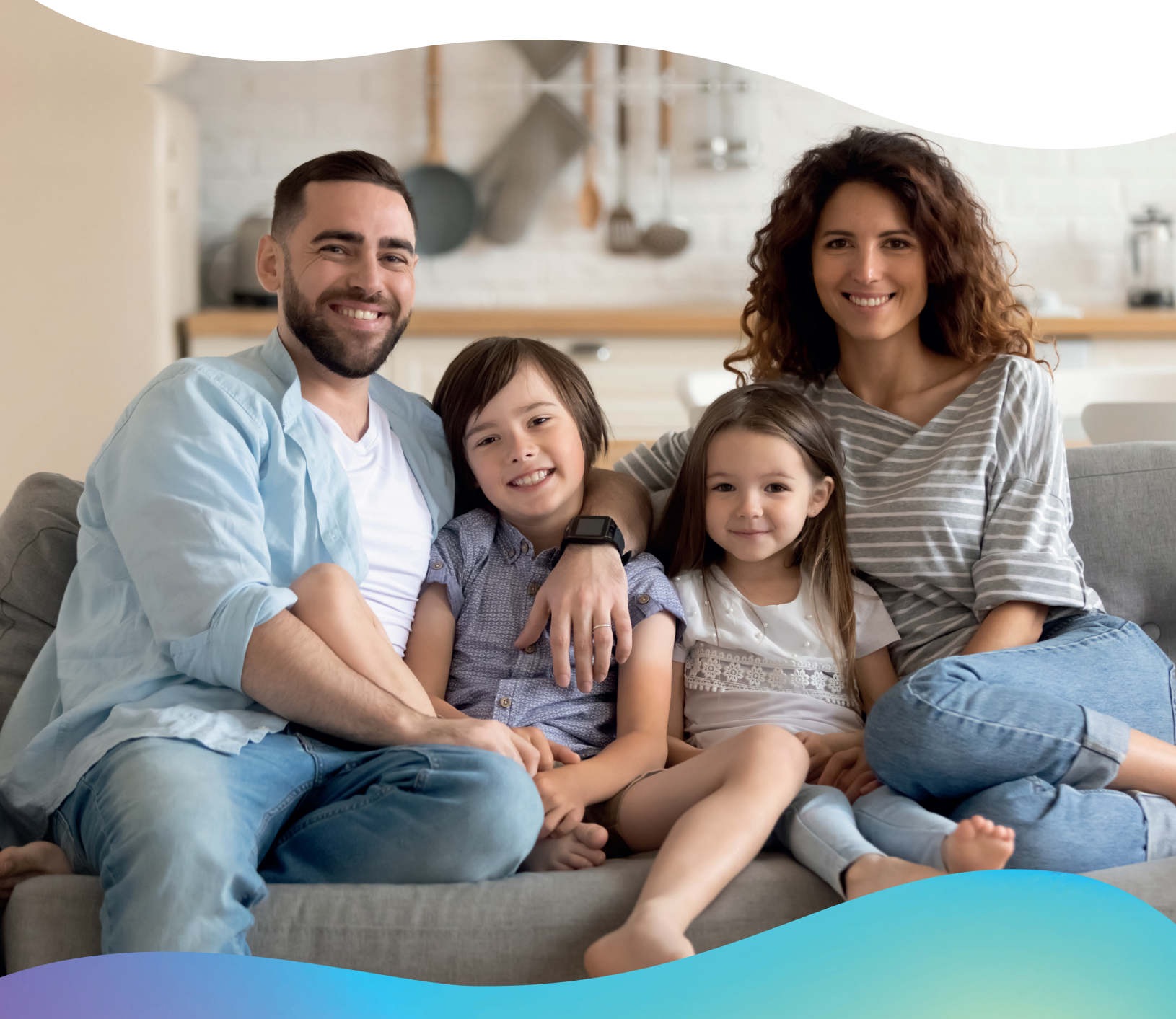

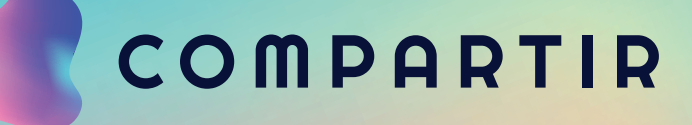

## 

#### ¡Bienvenido(a) a la experiencia educativa Compartir!

Nuestro propósito es acompañarte en el camino de formar a tus hijos como agentes de cambio y prepararlos para un futuro vibrante. Para lograrlo, te invitamos a conocer los beneficios que tenemos preparados para su experiencia de aprendizaje.

#### ¿Qué es Compartir?

Es una solución educativa que le garantiza a tus hijos experiencias conectadas con el mundo real, por medio de dinámicas innovadoras, que le ayudan a potenciar sus habilidades, acompañándolos en el logro de sus objetivos para tener un aprendizaje inspirador y emocionante.

Ver video: https://bit.ly/3H80y0v

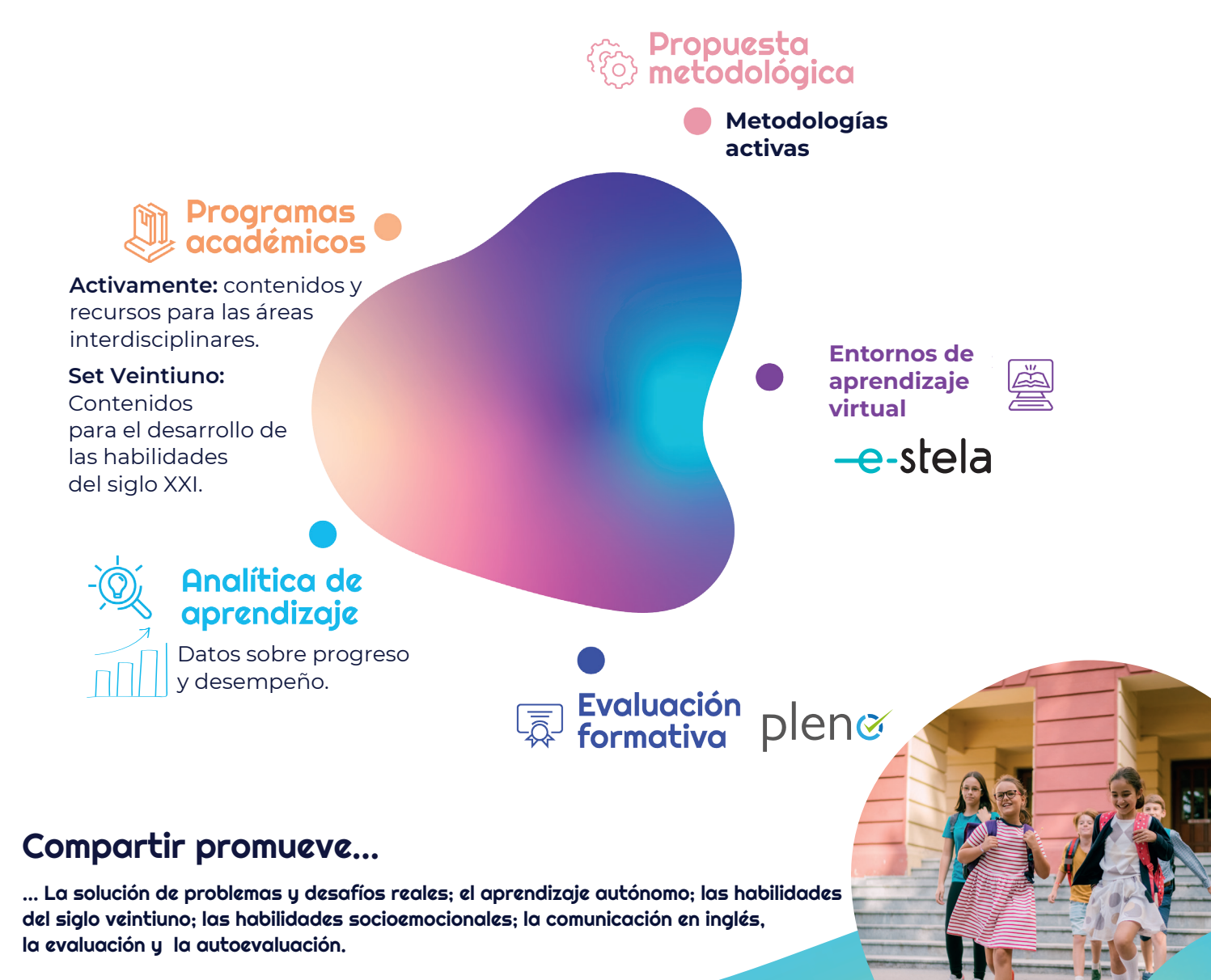

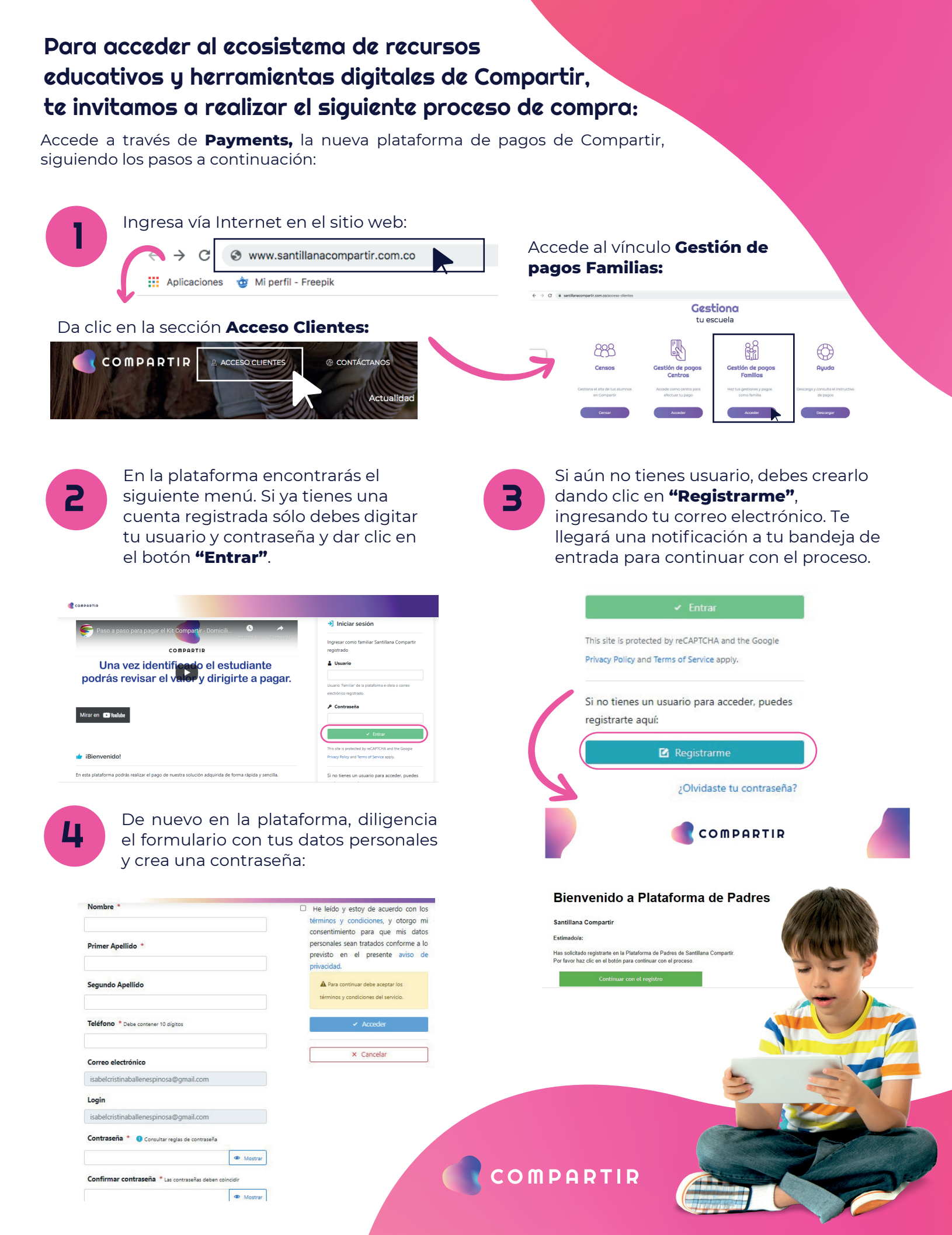

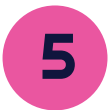

### En la sección **"Lista de alumnos"** da clic en el botón **"Buscar alumnos"**

En caso de que el alumno no se encuentre en el sistema, diligencia sus datos y da clic en **"Agregar alumno"** para incribirlo.

| 🔳 Lista de alumnos                                                               | Q. Buscar alumnos                                         | 3 Ver instru                                         | icciones de pago                                       | Agregar Alumno                                                                            |                                                                                                    |                                                                                                    |
|----------------------------------------------------------------------------------|-----------------------------------------------------------|------------------------------------------------------|--------------------------------------------------------|-------------------------------------------------------------------------------------------|----------------------------------------------------------------------------------------------------|----------------------------------------------------------------------------------------------------|
| s son los alumnos que tienes seleccionados para pago:                            |                                                           | E Resumen de                                         | a la compra                                            | Señor Padre de Familia Los da<br>adi                                                      | tos del alumno no se encuentran registrados en nue<br>cionarlo y contactarlo posteriormente para que pue             | stra base de datos. Por favor diligenciar el siguiente for<br>la continuar con el proceso de pago. |
| No hay alumnos en esta lista.                                                    |                                                           | Subtotal                                             | sa con                                                 |                                                                                           |                                                                                                    |                                                                                                    |
|                                                                                  |                                                           | Tetal                                                | 50 COP                                                 | Nombre del colegio                                                                        |                                                                                                    |                                                                                                    |
| son los alumnos que tienes relacionados:                                         | Mostrar                                                   | Totat                                                | 0 alumno(s)                                            | Nombre *                                                                                  | Primer Apellido *                                                                                                    | Segundo Apellido                                                                                   |
|                                                                                  |                                                           | -                                                    | .:                                                     |                                                                                           |                                                                                                    |                                                                                                    |
| elecciona el depari                                                              | tamento, ciudad                                           | a y coleg                                            | JIO.                                                   | Sexo * Fecha de r                                                                         | nacimiento * Doc. Identidad estudiante                                                                               | * Relación *                                                                                       |
| usca a tu nijo(a) co                                                             | on su nombre y                                            | apellido                                             | o su                                                   | Selecciona dd/mm/                                                                         | (De 5 a 15 caracteres)                                                                                               | Selecciona                                                                                         |
| ocumentode ident                                                                 | tidad.                                                    |                                                      |                                                        | Nivel *                                                                                   | Grado *                                                                                                    |                                                                                                    |
|                                                                                  |                                                           |                                                      |                                                        | Selecciona                                                                                | Selecciona                                                                                                    | v                                                                                                  |
|                                                                                  |                                                           |                                                      |                                                        | * He leído y estoy de acuer                                                               | do con los términos y condiciones, y otorgo mi c                                                                     | onsentimiento para que mis datos                                                                   |
|                                                                                  |                                                           |                                                      |                                                        | personales sean tratados                                                                  | conforme a lo previsto en el presente aviso de pr                                                                    | ivacidad.                                                                                          |
| Para iniciar tu<br>opción: <b>"Pro</b>                                           | u compra selecc<br><b>ceder al pago"</b> .                | ciona la<br>•                                        | 1                                                      | Da clic en '                                                                              | 'Agregar datos                                                                                                    | de compra".                                                                                        |
| Lista de alumnos                                                                 | Q. Buscar alumnos                                         | I Ver instruccione                                   | es de pago                                             | Domicilios Selecciona un registro para editarlo o                                         | 'Arrenar' para llenar datos nuevos                                                                                   |                                                                                                    |
| on los alumnos que tienes seleccionados nara nacio                               |                                                           |                                                      |                                                        | serectiona un registro para cunano o                                                      | - gar poro nertar datos nuevos.                                                                                      |                                                                                                    |
|                                                                                  |                                                           | 📜 Resumen de la c                                    | ompra                                                  | Datos de Compra                                                                           |                                                                                                    | i Al hacer clic en el botón<br>guardar/continuar, estás acentas                                    |
| astavo Sánchez Acevedo<br>DL DE LOS ANDES 4º Cuarto Primaria                     |                                                           | Subtotal                                             | \$ 655.600 COP                                         | A No tiones detes de s                                                                    | omora                                                                                                    | términos y condiciones.                                                                            |
| -2022 2.022-00234-UNOi-15301-4°-CUARTO-Mixto                                     |                                                           | Total                                                | 655.600 COP                                            | Agrega datos de compra                                                                    | unpra                                                                                                    | Continuar 🔿                                                                                        |
| -2022 2.022-00232-SETXXI-15301-4º-CUARTO-Mixto                                   |                                                           |                                                      | 1 alumno(s)                                            |                                                                                           |                                                                                                    | Volver al inicio +                                                                                 |
| SETDOO                                                                           |                                                           | 🚍 Proceder a                                         | l pago                                                 |                                                                                           | Agregar datos de compra                                                                                              |                                                                                                    |
| Datos de Compra<br>Selecciona tus datos de compra<br>A No tienes datos de compra |                                                           | i Al hacer clic<br>guardar/contin<br>términos y cont | : en el botón<br>uar, estás aceptando los<br>diciones. | Formas de Pago<br>Estimado padre y/o apoderado, jun<br>imprimir un cupón por cada hijo qu | to con agradecer su compra. le informamos que en caso d<br>e se encuentre adherido al proyecto Santillana Compartir. | e que su compra sea pagada con cupón de pago imprimible                                            |
| Agrega datos de compra                                                           |                                                           |                                                      | Continuar 🕇                                            |                                                                                           | 0-18                                                                                                    | IIIIIII Pago con recibo e                                                                          |
|                                                                                  |                                                           | Vo                                                   | olver al inicio 🗲                                      | 2                                                                                         |                                                                                                    | arjeta entidad bancaria                                                                            |
| Agregar datos de col                                                             | mpra                                                      |                                                      |                                                        | Isabel Cristina Lond<br>3126012387                                                        | oño Rios Visa, Mastercard, Magna, A<br>Express, Diners Club, RedCo                                                   | merican Puedes descargar los recibos bano<br>mpra de pago por alumno                               |
|                                                                                  |                                                           |                                                      |                                                        | Isabellondoño@gn                                                                          | nail.com                                                                                                    |                                                                                                    |
|                                                                                  |                                                           |                                                      |                                                        | 💆 Detalle de Co                                                                           | \$ 210.000 COP                                                                                                    | ≡ Pagar \$ 210.000 COP 速 De                                                                        |
|                                                                                  |                                                           |                                                      |                                                        | Subtotal                                                                                  | 5 210.000 COP                                                                                                    |                                                                                                    |
|                                                                                  |                                                           |                                                      |                                                        | Total S                                                                                   | 210.000 COP                                                                                                    |                                                                                                    |
| r último se confirm                                                              | iará tu pago,                                             |                                                      |                                                        |                                                                                           |                                                                                                    |                                                                                                    |
| uerda que debes g                                                                | juardar la refere                                         | encia 💆                                              |                                                        | Para c                                                                                    | comprender mejo                                                                                                    | or el paso a                                                                                       |
| este.                                                                            |                                                           |                                                      |                                                        | paso,                                                                                     | visualiza el siguie                                                                                                  | nte video:                                                                                         |
|                                                                                  |                                                           |                                                      |                                                        | https                                                                                     | ://youtu.be/bRO                                                                                                    | FHH_ygXU                                                                                           |
| Partip                                                                           |                                                           |                                                      |                                                        |                                                                                           |                                                                                                    |                                                                                                    |
| Pago pro                                                                         | ocesado correctamente.                                    |                                                      |                                                        |                                                                                           |                                                                                                    |                                                                                                    |
| Se ha enviado una copia a la                                                     | iabellondoño@gmail.com                                    |                                                      |                                                        | jESTAMOS C                                                                                | ontigo en cada pa                                                                                                    | so del proceso de                                                                                  |
| e                                                                                | Generar PDF                                               |                                                      |                                                        | aprendizaje p                                                                             | ora que tus hijos :                                                                                                  | se conviertan en los                                                                               |
| Hola Isabel Cristina Londoño Rios                                                |                                                           |                                                      |                                                        | proximos li                                                                               | aeres que transfo                                                                                                    | rmaran ei munao!                                                                                   |
| Confirmamos que tu pedido ha sido recibido y se encuentra en proceso             | o de preparación para su envío.                           |                                                      |                                                        |                                                                                           | • •                                                                                                    |                                                                                                    |
| Pedido: 0016501735 (24 de junio de 2022)                                         |                                                           |                                                      |                                                        | Para may                                                                                  | vor información o                                                                                                    | omunicate al                                                                                       |
|                                                                                  |                                                           |                                                      |                                                        |                                                                                           |                                                                                                    |                                                                                                    |
| Datos de la transacción                                                          | Datos de compra                                           |                                                      |                                                        | <b>L</b> Tel: (6                                                                          | 01) 390 6950 Cel:                                                                                                    | 300 912 14 14                                                                                      |
| Datos de la transacción<br>Fecha 24/06/2022<br>Referencia 0016501735             | Datos de compra Isabel Cristin Doc. Identidad 10700218223 | a Londoño Rios                                       |                                                        | <b>(Tel: (6</b> )                                                                         | 01) 390 6950 Cel:                                                                                                    | <b>300 912 14 14</b>                                                                               |